# **Real Time Raportit**

## Opas

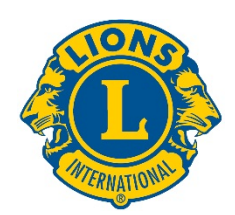

## Alkuun pääseminen

LCI Real Time Reports -raportit löytyvät kirjautumalla sivulle:

| dashboard.lionsclu | ubs.org/reports/browse |
|--------------------|------------------------|
| Käyttäjätunnus     | RTR                    |
| Salasana           | real&time              |

Älä kerro käyttäjätunnusta ja salasanaa muille lioneille. Tulevaisuudessa tämä tieto tulee olemaan katsottavissa MyLionissa.

#### Kotisivu näyttää tällaiselta:

| Lions Clubs<br>International | Power BI                      |             | 4   | ? |
|------------------------------|-------------------------------|-------------|-----|---|
| ★ Favorites 🛛 Browse         | H Tiles                       | <b>~</b> 50 | nch |   |
| Home Home                    |                               |             |     |   |
| FOLDERS (3) Donations        | Membership Service Activities |             |     |   |

#### Kummassakin kansiossa on kaksi raporttia:

- 1. **Dashboard report**—Kun valitset dashboard report -raportin, näet korkean tason tiedot graafisessa muodossa. Tietoja voidaan katsoa joko maailmanlaajuisesti tai vaalipiireittäin. Tallenna raportti ottamalla kuva sivusta.
- Drilldown report— Nämä raportit antavat sinulle mahdollisuuden tarkentaa näkymää organisaation tasolla [+]. [-] -merkki tarkoittaa, että tämä on alin taso. Tallenna kopio näkyvillä olevista riveistä kopioimalla ne Word-ohjelmaan (Export to Word). Export to Word luo muokatun taulukon, jota pystytään edelleen muokkaamaan Excelissä jos tarpeen. Jos haluat kopion kaikista riveistä, käytä Export to CSV -vaihtoehtoa.

#### Raportin yksityiskohdat

Kukin raportti selitetään seuraavilla sivuilla:

- 1) <u>LCIF Donations Dashboard</u> 2)
- 3) Membership Dashboard
- 5) Service Activities Dashboard
- 2) LCIF Donations Drilldown Report
- 4) Membership Drilldown Report
- 6) Service Activities Drilldown Report

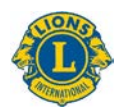

## 1) LCIF Donations Dashboard

Tällä sivulla näet lahjoitustiedot seuraavilla vaihtoehdoilla:

- A) Valitse ajankohta, jolta haluat lahjoitustiedot (ajanjakso voi olla yhdestä kuukaudesta useaan vuoteen).
- B) Siirrä ajanjakson alla olevaa kohtaa kun haluat muuttaa näytetyt vuodet; voit muuttaa aikaa eteen- tai taaksepäin siirtämällä rivin lopussa olevaa ympyrää.
- C) Voit katsoa järjestön koko lahjoitusmäärää tai valita vaalipiirin pudotusvalikosta.
- D) Näytä kaikki lahjoittajatiedot tai käytä pudotusvalikkoa nähdäksesi tietyn vaihtoehdon: Klubi, Piiri, Yksittäinen jäsen, Yksittäinen ei-jäsen, Moninkertaispiiri tai Muu

Huomaa: Kaikki tiedot annettu valitun ajanjakson mukaisesti. Kaikki summat ovat Yhdysvaltain

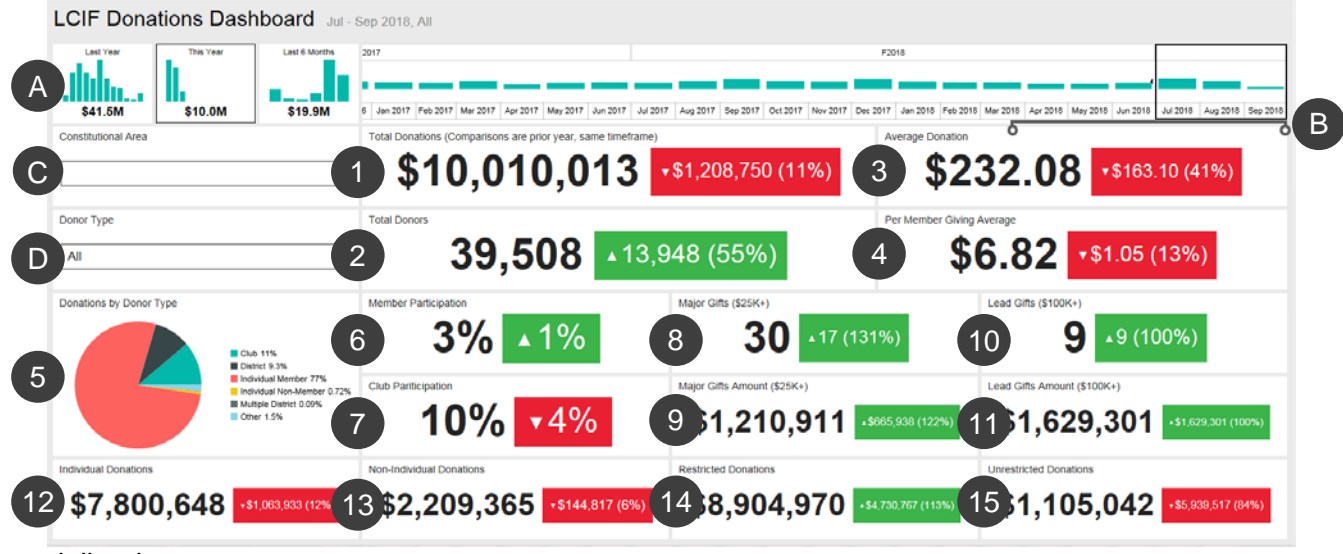

dollareissa.

Dashboard näyttää seuraavat tiedot:

1. Total Donations - Lahjoitukset yhteensä, jotka LCIF on käsitellyt

2. Total Donors - Lahjoittajien kokonaislukumäärä

3. Average Donation - Lahjoitussumma jaettuna lahjoittajien lukumäärällä (keskimääräinen lahjoitussumma)

4. Per Member Giving Average - Lahjoitusten kokonaissumma jaettuna Lions Clubs Internationalin jäsenten lukumäärällä (keskimääräinen lahjoitussumma per jäsen)

5. Donations by Donor Type – Kaavio, joka näyttää lahjoitusten prosenttiosuuden per lahjoittajatyyppi: Klubi, Piiri, Yksittäinen jäsen, Yksittäinen ei-jäsen, Moninkertaispiiri ja Muu

6. Member Participation - Jäsenten prosenttiosuus jotka ovat lahjoittaneet (huomaa: jos prosenttiosuus on alle 1, se merkitään muotoon 0)

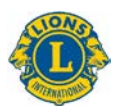

7. Club Participation - Montako prosenttia klubeista on tehnyt lahjoituksen tai vähintään yksi jäsen on lahjoittanut (huomaa: jos prosenttiosuus on alle 1, se merkitään muotoon 0)

8. Major Gifts - Suurlahjoitukset suuruudeltaan \$25 000 - \$99 999

9. Major Gifts Amount - Lahjoitusten yhteissumma suurlahjoituksista

10. Lead Gifts - Suurlahjoitukset suuruudeltaan \$100 000 ja yli

11. Lead Gifts Amount - Lahjoitusten yhteissumma näistä suurlahjoituksista

12. Individual Donations - Yksittäisten jäsenten tekemät lahjoitukset yhteensä (jäsenet ja ei-jäsenet)

13. Non-individual Donations - Klubien, piirien, moninkertaispiirien ja muiden lahjoitukset

- 14. Restricted Donations Lahjoitukset, joiden kohde on rajoitettu tiettyyn kohteeseen
- 15. Unrestricted Donations Lahjoitukset, joiden kohdetta ei ole rajoitettu

#### Vertailu

Yllämainitut tiedot näyttävät vertailun edellisen vuoden samaan ajanjaksoon. Yllä olevassa esimerkissä on valittu heinäkuu-syyskuu 2018, joten vertailu tehdään automaattisesti heinäkuu-syyskuu 2017.

Kukin vertailu näyttää kolmion ylös- tai alaspäin riippuen siitä onko lahjoitusten määrä kasvanut tai vähentynyt. Sen jälkeen on ilmoitettu muutoksen suuruus sekä muutoksen prosenttimäärä.

## 2) LCIF-lahjoitusten tarkempi raportti (Drilldown Report)

Tämä raportti näyttää lahjoitustiedot järjestön tasolla. Aloita valitsemalla alkamis- ja päättymiskuukausi ja vuosi (**A**). Voit myös valita **B)** vaalipiirin (Constitutional Area). Napauta sen jälkeen **C)** View Report -painiketta.

|                                                                     |                   | · · · · · · · · · · · · · · · · · · · |           |           |                     | Contract of the second |              |                     |                                 |                       |             |                     |  |
|---------------------------------------------------------------------|-------------------|---------------------------------------|-----------|-----------|---------------------|------------------------|--------------|---------------------|---------------------------------|-----------------------|-------------|---------------------|--|
| From Month July From Year 2                                         | 018 🗸             | To Month Septem                       | ber 🔽 To  | Year 2018 | B.                  | nstitutional Area ALL  |              |                     |                                 |                       | View Report |                     |  |
| < < 1 of 1 > ▷I ()                                                  | © 100%            |                                       | 8 9       | -         | Find   Next         |                        |              |                     |                                 |                       |             |                     |  |
|                                                                     |                   | LCIF [                                | Donations | DrillDo   | wn Repo             | ort                    | As of        | Septer              | nber 19                         | 9, 2018               |             |                     |  |
| Constitutional Area                                                 | Multiple District | District                              | Club Name | Club ID   | State or<br>Country | Total Donations        | Total Donors | Average<br>Donation | Per Member<br>Giving<br>Average | Major Gifts<br>Amount | Major Gifts | Lead Gift<br>Amount |  |
| O.S. and Affiliates, Bermuda and Bahamas                            |                   |                                       | Total     |           |                     | \$637,644.02           | 1463         | \$360.05            | \$2.05                          | \$0.00                |             | \$104               |  |
| @Canada                                                             |                   |                                       | Total     |           |                     | \$34,079.94            | 93           | \$355.92            | \$0.99                          | \$0.00                |             |                     |  |
| GSouth America, Central America,<br>Caribbean & Mexico              |                   |                                       | Total     |           |                     | \$77,113.55            | 462          | \$146.88            | \$0.72                          | \$0.00                |             |                     |  |
| @Europe                                                             |                   |                                       | Total     |           |                     | \$265,426.54           |              | \$543.01            | \$1.07                          | \$0.00                |             |                     |  |
| Orient and Southeast Asia                                           |                   |                                       | Total     |           |                     |                        |              |                     |                                 | \$1,160,910.62        |             | \$902               |  |
| @India, South Asia, Africa and Middle East                          |                   |                                       | Total     |           |                     | \$1,089,782.79         |              | \$997.06            |                                 | \$\$0,000.00          |             | \$495               |  |
| OAustralia, New Zealand, Papua New<br>Guinea, Indonesia, S. Pacific |                   |                                       | Total     |           |                     | \$198,913.68           |              | \$522.08            | \$4.32                          | \$0.00                |             |                     |  |
| CInternational Centennial Lions Club                                |                   |                                       | Total     |           |                     | \$0.00                 | 0            | \$0.00              | \$0.00                          | \$0.00                |             |                     |  |
| Non-Affiliated                                                      |                   |                                       | Total     |           |                     | \$186,319.81           | 186          | \$751.29            | \$0.00                          | \$0.00                |             |                     |  |
| Total                                                               |                   |                                       |           |           |                     | \$10.010.012.56        | 39510        | \$232.07            | \$6.82                          | \$1,210,910.62        | 30          | \$1 630             |  |

Raportilla näkyvät seuraavat sarakkeet, vasemmalta oikealle. Katso lisätiedot yllä.

- 1. Constitutional Area Vaalipiiri
- 2. Multiple District Moninkertaispiiri

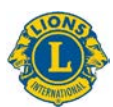

- 3. District Piiri
- 4. Club Name Klubin nimi
- 5. Club ID Klubin numero
- 6. State or Country Osavaltion tai Maa
- 7. Total Donations Lahjoitukset yhteensä
- 8. Total Donors Lahjoittajien kokonaislukumäärä
- 9. Average Donation Keskimääräinen lahjoitus
- 10. Per Member Giving Average Keskimääräinen lahjoitus per jäsen
- 11. Major Gifts Amount Suurlahjoitusten summa
- 12. Major Gifts Suurlahjoitukset
- 13. Lead Gifts Amount Suurlahjoitukset yli 99 000 dollaria)
- 14. Lead Gifts Suurlahjoitukset
- 15. Member Participation Jäsenen osallistuminen
- 16. Club Participation Klubin osallistuminen
- 17. Individual Donations Yksittäiset lahjoitukset
- 18. Non-Individual Donations Ei-henkilöiden lahjoitukset
- 19. Restricted Donations Rajoitetut lahjoitukset
- 20. Unrestricted Donations Rajoittamattomat lahjoitukset

### 3) Membership Dashboard - Jäsenyys

Tällä sivulla näet jäsenyystiedot seuraavilla vaihtoehdoilla:

- A) Valitse ajankohta, jolta haluat jäsentiedot (ajanjakso voi olla yhdestä kuukaudesta useaan vuoteen).
- B) Siirrä ajanjakson alla olevaa kohtaa kun haluat muuttaa näytetyt vuodet; voit muuttaa aikaa eteen- tai taaksepäin siirtämällä rivin lopussa olevaa ympyrää.
- C) Voit katsoa järjestön koko jäsenmäärää tai valita vaalipiirin pudotusvalikosta.

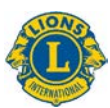

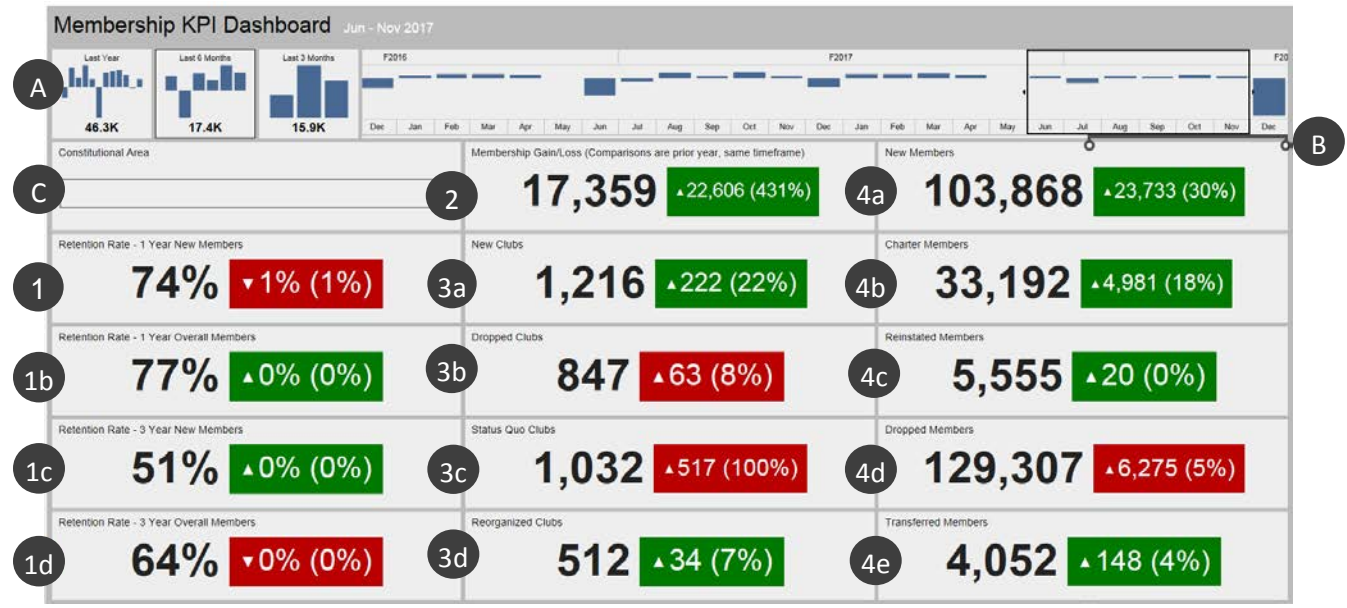

Dashboard näyttää haluamasi tiedot kuten alla näkyy:

- 1. Jäsenten säilyttäminen 1 vuoden uudet jäsenet: prosenttiosuus jäseniä, jotka liittyivät valitun kuukauden aikana ja jotka ovat vielä aktiivisia vuotta myöhemmin. Jos valitaan useampi kuukausi, jokaisen kuukauden luvut ovat keskiarvoja.
- 1b. Jäsenten säilyttäminen 1 vuoden jäsenet yhteensä: prosenttiosuus jäseniä, jotka olivat aktiivisia valitun kuukauden aikana ja jotka ovat vielä aktiivisia vuotta myöhemmin. Jos valitaan useampi kuukausi, jokaisen kuukauden luvut ovat keskiarvoja.
- 1c. Jäsenten säilyttäminen 3 vuoden uudet jäsenet: prosenttiosuus jäseniä, jotka liittyivät valitun kuukauden aikana kolme vuotta aikaisemmin ja jotka ovat vielä aktiivisia vuotta myöhemmin. Jos valitaan useampi kuukausi, jokaisen kuukauden luvut ovat keskiarvoja.
- 1d. Jäsenten säilyttäminen 3 vuoden jäsenet: prosenttiosuus jäseniä, jotka olivat aktiivisia valitun kuukauden aikana kolme vuotta aikaisemmin ja jotka ovat vielä aktiivisia 3 vuotta myöhemmin. Jos valitaan useampi kuukausi, jokaisen kuukauden luvut ovat keskiarvoja.
- 2. Jäsenkasvu/-kato: uusien jäsenten ja eronneiden jäsenten erotus tietyllä ajanjaksolla.
- 3a. Uudet klubit: montako uutta klubia perustettu tietyllä ajanjaksolla.
- 3b. Lakkautetut klubit: monta klubia lakkautettu tietyllä ajanjaksolla. Toisin kuin muiden numeroiden kanssa, lakkautettujen klubien määrä [vihreä] on parempi mitä pienempi tämä numero on.
- 3c. Status Quo Clubs (Status quo -klubit): montako klubia on status quossa tietyllä ajanjaksolla.
- 3d. Reorganized Clubs (Uudelleenaktivoidut klubit): montako klubia on aktivoitu uudelleen (klubi lakkautettu tai status quossa) tietyllä ajanjaksolla.
- 4a. New Members (Uudet jäsenet): montako uutta jäsentä on lisätty tietyllä ajanjaksolla ei perustajajäsenet.

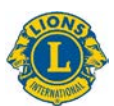

- 4b. Charter Members (Perustajajäsenet): montako perustajajäsentä klubeissa 90 päivän kuluessa perustamisasiakirjan hyväksymisestä. Tähän sisältyy myös uudelleen otetut perustajajäsenet jo olemassa olevista klubeista.
- 4c. Reinstated Members (Uudelleenaktivoidut jäsenet): montako jäsentä on liittynyt uudelleen (jäsen eronnut tai ollut status quossa) tietyllä ajanjaksolla.
- 4d. Dropped Members (Eronneet jäsenet): eronneiden jäsenten ja siirtojäsenten määrä lakkautetuissa klubeissa tietyllä ajanjaksolla. Toisin kuin muiden numeroiden kanssa, eronneiden jäsenten määrä [vihreä] on parempi mitä pienempi tämä numero on.
- 4e. Transferred Members (Siirtojäsenet): jäsenet, jotka ovat eronneet klubista hyvässä asemassa ja siirtyneet toiseen klubin tietyllä ajanjaksolla.

#### Vertailu

Tiedot näyttävät vertailun edellisen vuoden samaan ajanjaksoon. Yllä olevassa esimerkissä on valittu kesäkuu-marraskuu 2017, joten vertailu tehdään automaattisesti kesäkuu-marraskuu 2016.

Uusia klubeja on 1 216. Numeron oikealla puolella on ylöspäin osoittava kolmio; se tarkoittaa että luku on kasvanut. Se on kasvanut 222 klubilla, 22 prosentilla.

Laatikko näkyy vihreänä mikä tarkoittaa, että tulos on positiivinen. Punainen laatikko tarkoittaa, että numerot eivät ole parantuneet edelliestä vuodesta. Huomaa, että kun lakkautettujen klubien ja status quo klubien sekä eronneiden jäsenten määrä kasvaa, nämä eivät ole positiivisia tuloksia ja ne näkyvät punaisella.

## 4) Membership Drilldown Report - Tarkempi jäsenyysraportti

Tämä raportti on samantyylinen kuin Kumulatiivinen jäsenraportti, mutta tässä annetaan ajan tasalla olevaa tietoa seuraavilla vaihtoehdoilla:

- A) Voit valita kuukauden ja vuoden. Kun ne on muutettu, napauta **View Report** -painiketta (B).
- C) Tietoja voidaan tarkentaa eri tasoille (vaalipiirit, moninkertaispiirit ja piirit).

Kun olet valinnut haluamasi tiedot, raportissa näkyvät seuraavat sarakkeet vasemmalta oikealle:

|                        | (                    | Cumulat           | tive Mer        | nbershi      | p and     | Club S       | ummar          | y Drilld            | own R              | eport |                                  |           | As of | Decer           | mber 1                  | 2, 2017              |                             |                               |                                  |
|------------------------|----------------------|-------------------|-----------------|--------------|-----------|--------------|----------------|---------------------|--------------------|-------|----------------------------------|-----------|-------|-----------------|-------------------------|----------------------|-----------------------------|-------------------------------|----------------------------------|
| Constitutional Area    | Hudtiple District    | District          | State or Courty | Tarial Chilm | New Clobs | Dropped Chil | in Receptories | Status Quo<br>Clubs | Charter<br>Hembers | New 1 | Hereibers Transfers<br>Neurobers | ed Reinst | n Add | l Henders<br>id | Total Hember<br>Dropped | Total<br>Neceborship | Gain Or Lass<br>Fiscal Year | Retention Rat<br>- 1 Year New | n Retention Rat<br>- 1 Year Over |
| Australia, New Zealand | Hubble Durricz 201   |                   |                 | 1,365        |           |              |                |                     | 2                  | 129   | 1090                             | 165       | 45    | 1426            |                         | 64 3619              | 2 1                         | 1 77.0                        | (7% 67).                         |
| Paper Rein Contract.   | District 202.0       | NAW ZEALAND       |                 |              |           |              |                |                     |                    |       |                                  |           |       |                 |                         |                      |                             | <b>771 78</b>                 |                                  |
|                        | District 207 8       | NEW TO ALL AND TO |                 |              |           |              |                |                     |                    |       |                                  |           |       |                 |                         |                      |                             | 770 <b>7</b> 1                |                                  |
|                        | Bistrics 202 F       | REW               |                 |              |           |              |                |                     |                    |       |                                  |           |       |                 |                         |                      |                             |                               |                                  |
|                        |                      | District 202.7    | NEW             |              |           |              |                |                     |                    |       |                                  |           |       |                 |                         |                      |                             |                               |                                  |
|                        |                      | District 202 R    | AMERICAN        |              |           |              |                |                     |                    |       |                                  |           |       |                 |                         |                      |                             |                               |                                  |
|                        |                      |                   | KENGDOM OF      |              |           |              |                |                     |                    |       |                                  |           |       |                 |                         |                      |                             |                               | 101                              |
|                        |                      |                   | TUNGA.          |              |           |              |                |                     |                    |       |                                  |           |       |                 |                         |                      |                             |                               |                                  |
|                        |                      |                   | ISLANDS         |              |           |              |                |                     |                    |       |                                  |           |       |                 |                         |                      |                             |                               |                                  |
|                        |                      |                   | NUW.            |              |           |              |                |                     |                    |       |                                  |           |       |                 |                         |                      |                             |                               |                                  |
|                        |                      |                   | ZTALAND         |              |           |              |                |                     |                    |       |                                  |           |       |                 |                         |                      |                             |                               |                                  |
|                        |                      | District 202 L    | ZEALAND         |              |           |              |                |                     |                    |       |                                  |           |       |                 |                         | 61 176               |                             |                               |                                  |
|                        |                      | District 202 H    | TENLAND         |              |           |              |                |                     |                    |       |                                  |           |       |                 |                         |                      |                             |                               |                                  |
|                        | Huhiple District 387 |                   |                 | 341          |           |              |                |                     |                    |       |                                  |           |       |                 |                         |                      |                             |                               |                                  |
|                        | Dunistrinted         |                   |                 |              |           |              |                |                     |                    |       |                                  |           |       |                 |                         | 11 m                 |                             | 1 100                         |                                  |
|                        | Total                |                   |                 | 1920         |           | 5            |                |                     |                    | 600   | 2163                             |           |       | 3191            | 1                       | 41 4494              | 6 X                         |                               | 54 <b>64</b>                     |
| Canada                 | Tetal                |                   |                 | 1532         |           |              |                |                     |                    |       |                                  |           |       |                 | ્ય                      | 44) 3559             | e 4                         | 6 931                         | an an                            |
| of summers.            | Tatal 1              |                   |                 | 980          |           |              |                |                     |                    |       |                                  |           |       |                 |                         | 25050                |                             |                               |                                  |

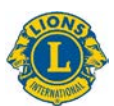

- 1. Total Clubs (Klubit yhteensä): klubien määrä valittujen kuukausien ajalla.
- 2. New Clubs (Uudet klubit): montako klubia perustettu toimivuoden aikana valittuun kuukauteen saakka.
- 3. Dropped Clubs (Lakkautetut klubit): montako klubia lakkautettu toimivuoden aikana valittuun kuukauteen saakka.
- 4. Reorganized Clubs (Uudelleenaktivoidut klubit): montako klubia on aktivoitu uudelleen (klubi lakkautettu tai status quossa) toimivuoden aikana valittuun kuukauteen saakka.
- 5. Status Quo Clubs (Status quo -klubit): montako klubia on status quossa toimivuoden aikana valittuun kuukauteen saakka.
- Charter Members (Perustajajäsenet): montako jäsentä liittynyt uusiin klubeihin 90 päivän kuluessa perustamisasiakirjan hyväksymisestä toimivuoden aikana valittuun kuukauteen saakka. Perustajajäseniin sisältyvät myös uudelleen otetut perustajajäsenet jo olemassa olevista klubeista.
- 7. New Members (Uudet jäsenet): montako uutta jäsentä toimivuoden aikana valittuun kuukauteen saakka.
- 8. Transferred Members (Siirtojäsenet): jäsenet, jotka ovat eronneet klubista hyvässä asemassa ja siirtyneet toiseen klubiin 12 kuukauden sisälllä toimivuoden aikana valittuun kuukauteen saakka.
- 9. Reinstated Members (Uudelleenaktivoidut jäsenet): montako jäsentä on liittynyt uudelleen (jäsen eronnut tai ollut status quossa) toimivuoden aikana valittuun kuukauteen saakka.
- 10. Total Members Added (Uusia jäseniä yhteensä): montako uutta jäsentä toimivuoden aikana valittuun kuukauteen saakka.
- 11. Total Members Dropped (Jäseniä eronnut): montako jäsentä on eronnut toimivuoden aikana valittuun kuukauteen saakka.
- 12. Total Membership (Jäsenmäärä yhteensä): Jäsenmäärä yhteensä valittujen kuukausien aikana.
- 13. Gain Or Loss Fiscal Year Period (Jäsenkasvu tai -menetys tietyllä ajanjaksolla): uusien ja eronneiden jäsenten erotus toimivuoden aikana valittuun kuukauteen saakka.
- 14. Jäsenten säilyttäminen 1 vuoden uudet jäsenet: prosenttiosuus jäseniä, jotka liittyivät valitun kuukauden aikana ja jotka ovat vielä aktiivisia vuotta myöhemmin.
- 15. Jäsenten säilyttäminen 1 vuoden jäsenet yhteensä: prosenttiosuus jäseniä, jotka olivat aktiivisia valitun kuukauden aikana ja jotka ovat vielä aktiivisia vuotta myöhemmin.

## 5) Service Activities Dashboard - Palveluaktiviteetit

Tällä sivulla näet palveluaktiviteetit seuraavilla vaihtoehdoilla:

- A) Voit valita tietyn ajanjakson, yhdestä kuukaudesta useaan vuoteen.
- B) Voit valita tiedot järjestön tasolla tai oman vaalipiirin tasolla.
- C) Valitse klubityyppi: Lion, leo tai yhdistelmä.

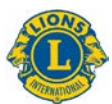

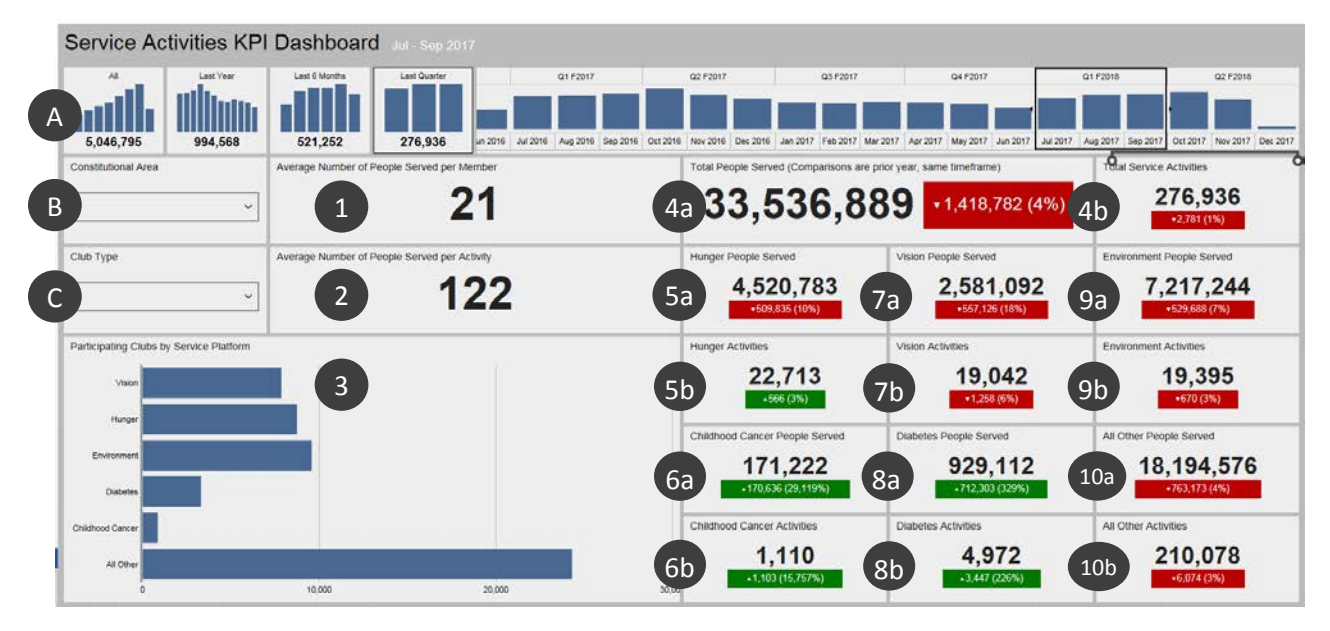

Dashboard näyttää haluamasi tiedot kuten alla näkyy. Kohdat 4-10 näyttää vertailun edellisen vuoden samaan ajanjaksoon:

- 1. Montako ihmistä autettu per jäsen (keskimäärin).
- 2. Montako ihmistä autettu per aktiviteetti (keskimäärin).
- Montako klubia osallistunut kunkin palvelurakenteen alueella: Näkökyky, Nälän helpottaminen, Ympäristö, Diabetes ja Lapsuusiän syöpä. Kaikki muut palveluaktiviteetit näkyvät viimeisessä sarakkeessa. Napauta ja pidä nuolta rivin kohdalla nähdäksesi klubien tarkan lukumäärän.
- 4a. Autettavien ihmisten määrä yhteensä.
- 4b. Palveluaktiviteettien määrä yhteensä.
- 5a. Montako ihmistä saanut apua nälän helpottamiseen liittyvien aktiviteettien kautta.
- 5b. Montako nälän helpottamiseen liittyvää aktiviteettia.
- 6a. Montako ihmistä saanut apua lapsuusiän syöpään liittyvien aktiviteettien kautta.
- 6b. Montako lapsuusiän syöpään liittyvää palveluaktiviteettia.
- 7a. Montako ihmistä saanut apua näkökykyyn liittyvien aktiviteettien kautta.
- 7b. Montako näkökykyyn liittyvää aktiviteettia.
- 8a. Montako ihmistä saanut apua diabetekseen liittyvien aktiviteettien kautta.
- 8b. Montako diabetekseen liittyvää aktiviteettia.
- 9a. Montako ihmistä saanut apua ympäristöön liittyvien aktiviteettien kautta.
- 9b. Montako ympäristöön liittyvää aktiviteettia.
- 10a. Montako ihmistä saanut apua kaikkien muiden aktiviteettien kautta.
- 10b. Muiden aktiviteettien määrä yhteensä.

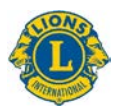

## 6) Service Activities Drilldown Report - Palveluaktiviteetit

Tämä raportti näyttää yksityiskohtaiset tiedot seuraavilla vaihtoehdoilla:

- A) Raportin aloitus- ja päättymispäivä.
- B) Klubin tyyppi: lion, leo tai molemmat.
- C) Klubin status: Hyvässä asemassa, Vasta perustettu, Lakkautettu, Status Quossa, Odottaa hyväksymistä, Hyväksyminen keskeytetty tai Kaikki

Kun muutat vaihtoehtoja, napauta View Report -painiketta (D).

| From Month July                                                    | From Year 201     | 17       | To Mor | th May     | ×        | To Yea     | r 2018  | Y                     | Club Type        | Both                  | Y                | Current Cl            | lub Status       | Good Standin          | g                | Y                     |                  | Viev                  | v Report         |
|--------------------------------------------------------------------|-------------------|----------|--------|------------|----------|------------|---------|-----------------------|------------------|-----------------------|------------------|-----------------------|------------------|-----------------------|------------------|-----------------------|------------------|-----------------------|------------------|
| < < 1 of 1 >                                                       | DI O              | © [      | 100%   | <b>a</b> ~ | ß        | 5          | ĺ.      | Find   N              | iext             |                       |                  |                       |                  |                       |                  |                       |                  |                       |                  |
|                                                                    |                   |          | S      | ervic      | e Acti   | ivities    | Drillo  | lown R                | eport            |                       |                  | As o                  | of Ma            | ay 08,                | 2018             | 3                     |                  |                       |                  |
| Constitutional Area                                                | Multiple District | District | Club   | Current    | State or | Service    | People  | Hun                   | ger              | Vis                   | ion              | Environ               | ment             | Childhood             | Cancer           | Diab                  | etes             | All o                 | ther             |
|                                                                    |                   |          |        | Status     | Country  | Activities | Served  | Service<br>Activities | People<br>Served | Service<br>Activities | People<br>Served | Service<br>Activities | People<br>Served | Service<br>Activities | People<br>Served | Service<br>Activities | People<br>Served | Service<br>Activities | People<br>Served |
| Australia, New Zealand, Papua New<br>Guinea, Indonesia, S. Pacific |                   |          | Tetal  |            |          | 54721      | 4006046 | 1796                  | 272645           | 1267                  | 174271           | 2202                  | 719520           | 164                   | 17445            | 607                   | 109064           | 47648                 | 2713101          |
| ■Canada                                                            |                   |          | Total  |            |          |            |         |                       |                  |                       |                  |                       |                  |                       |                  |                       |                  |                       |                  |
| Europe                                                             |                   |          | Total  |            |          |            |         |                       |                  |                       |                  |                       |                  |                       |                  |                       |                  |                       | 2089604          |
| Elindiz, South Asia, Africa and Middle East                        |                   |          | Total  |            |          |            |         |                       |                  |                       |                  |                       |                  |                       |                  |                       |                  |                       | 14831319         |
| EDirient and Southeast Asia                                        |                   |          | Tetal  |            |          |            |         |                       |                  |                       |                  |                       |                  |                       |                  |                       |                  |                       | 5903597          |
| South America, Central America,<br>Caribbean & Mexico              |                   |          | Total  |            |          |            |         |                       |                  |                       |                  |                       |                  |                       |                  |                       |                  |                       |                  |
| U.S. and Affiliates, Bermuda and<br>Bahamas                        |                   |          | Total  |            |          | 179174     |         |                       |                  |                       |                  |                       |                  |                       |                  |                       |                  |                       | 10082120         |
| Total                                                              |                   |          |        |            |          |            |         |                       |                  |                       |                  |                       |                  |                       |                  |                       |                  |                       | 46919396         |

Käytä [+] -painiketta kun haluat laajentaa tietoja vaalipiirin, moninkertaispiirin tai piirin alueella.

Kun olet valinnut haluamasi tiedot, raportissa näkyvät seuraavat sarakkeet vasemmalta oikealle:

- 1. Kansainvälinen vaalipiiri
- 2. Moninkertaispiiri
- 3. Piiri
- 4. Klubi
- 5. Klubin nykyinen status
- 6. Osavaltio tai maa
- 7. Palveluaktiviteettien määrä yhteensä
- 8. Montako ihmistä saanut apua näiden aktiviteettien kautta
- 9. Hunger (Nälän helpottaminen)-palveluaktiviteetit ja autetut ihmiset
- 10. Vision (Näkökyky)-palveluaktiviteetit ja autetut ihmiset
- 11. Environment (Ympäristö)-palveluaktiviteetit ja autetut ihmiset
- 12. Childhood cancer (Lapsuusiän syöpä)-palveluaktiviteetit ja autetut ihmiset
- 13. Diabetes-palveluaktiviteetit ja autetut ihmiset
- 14. All Other (Kaikki muut)-palveluaktiviteetit ja autetut ihmiset.